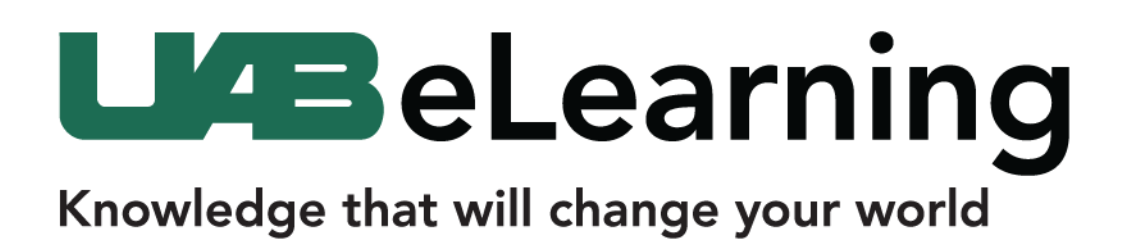

## **CATME Activating Your Student Account**

Student accounts are automatically created by your instructor. If you already have a student account, your new class will automatically be added to your account.

If this is the first time you have participated in CATME, you will receive an automatic email to finish setting up your account. Please follow the instructions below to finish setting up your student account.

## **Activating your Student Account**

1. Once you receive the automatic email, follow the embedded unique URL [1].

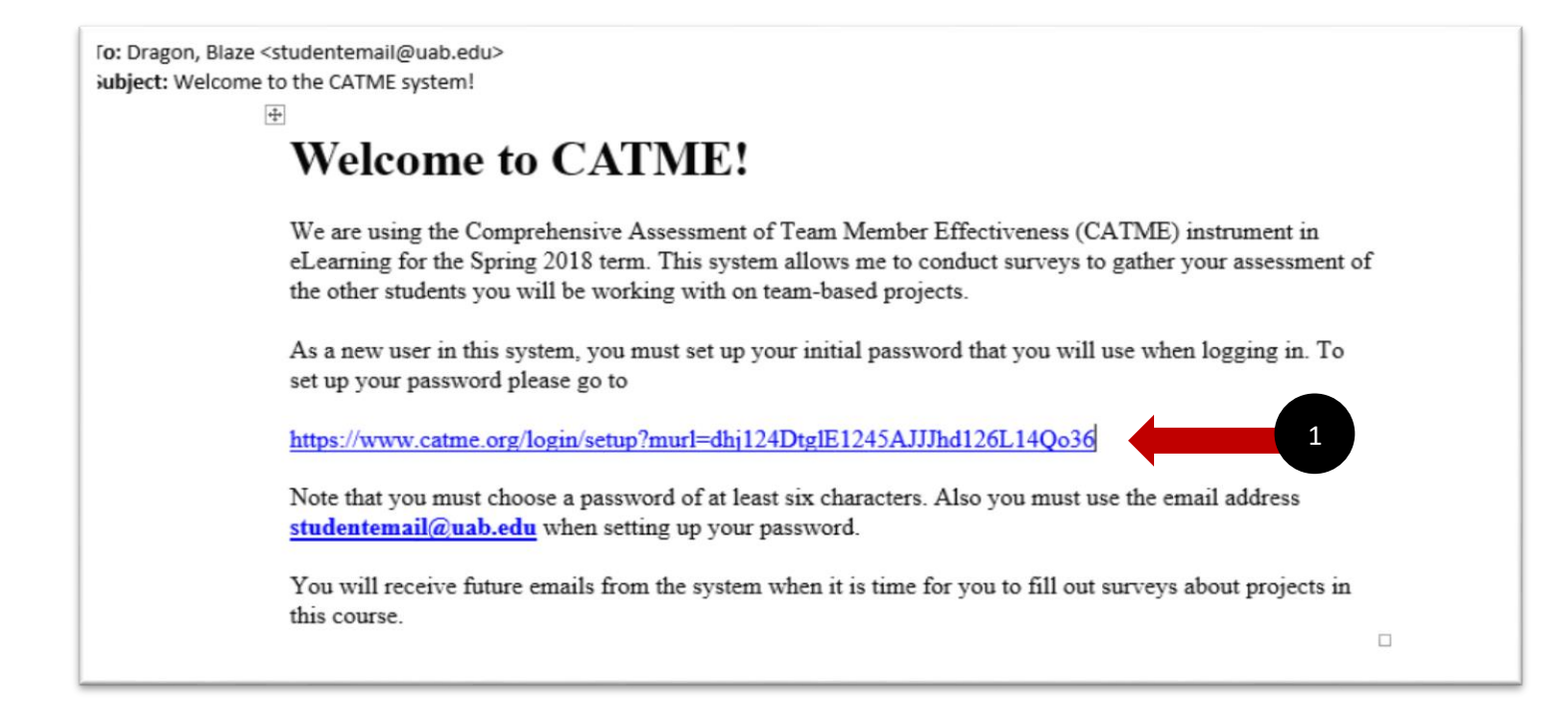

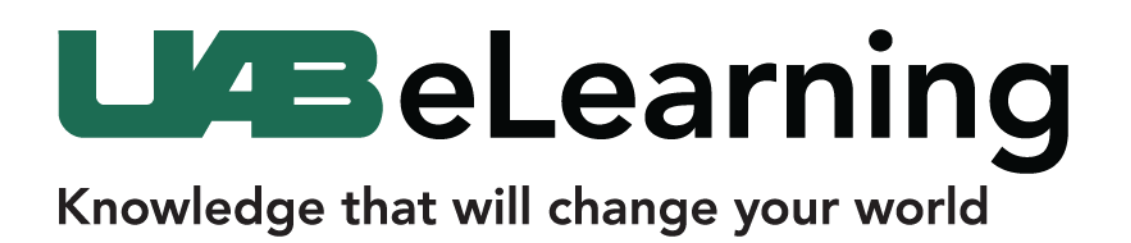

2. Enter your official UAB email in the **Email Address** subscription field [1]. In the **Password** fields [2], enter a password and click the **Submit** button [3].

| Create New                                       | Password                                  | <u>Help</u><br>Loqout |
|--------------------------------------------------|-------------------------------------------|-----------------------|
| Email Address:<br>(for verification)             | studentemail@uab.edu                      |                       |
| Password:<br>(at least 6 characters)<br>Confirm: | ······                                    |                       |
| 3 Submit                                         | <u>Already have</u><br><u>a password?</u> |                       |
|                                                  |                                           |                       |
|                                                  |                                           |                       |

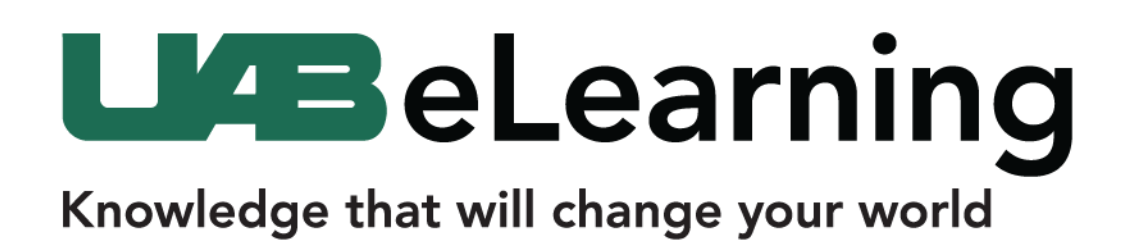

 Upon clicking submit, you will be directed to the Student Dashboard. The student dashboard displays current and past surveys [1], the ability to update your Student Profile [2] and links to practice Peer Evaluations [3].

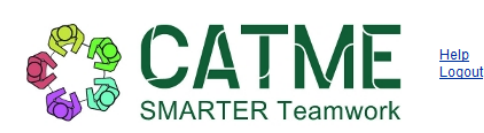

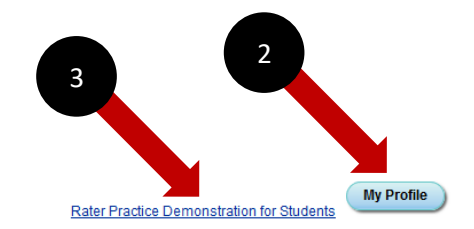

Summary—Blaze Dragon

|           |        |              |                   | Search   |          |               |     |            |              |
|-----------|--------|--------------|-------------------|----------|----------|---------------|-----|------------|--------------|
|           |        |              |                   |          |          |               |     | Search.    |              |
| Class 🔶   | Team 🔶 | Activity 🔶   | Actions 🔶         |          | Rater Pr | actice Scores |     | Start 🔶    | End 🔶        |
| eLearning | -      | Group Survey | Complete Activity | My High: | n/a      | Class High:   | n/a | 2018-01-31 | 7 days to go |
|           |        |              | 1                 |          |          |               |     |            |              |